**Poznámka:** Manuál je napsaný pro anglickou verzi Rainstedu. Pro přepnutí do anglické verze z polské, vyberte v záložce *Ustawienia* v roletce *Wybór języka* volbu *en - English*.

# Při spouštění simulace po chvíli startovní obrazovka zbělá a ve Správci úloh je nápis *Neodpovídá*. Co dělat?

Čekať. Načítání může trvat i několik minut.

#### Jak se řídí lokomotiva?

Viz <u>http://eu07.pl/dokumentacja/#5,1</u> (polsky) nebo <u>http://eu07.pl/forum/index.php/topic,5539.0.html</u> (anglicky).

## Po jistém čase se v kabině rozsvítí červená kontrolka, něco začne bzučet, vlak se zastaví a nejde odbrzdit. Co dělám špatně?

Způsobuje to živák (*Czuwak Aktywny - CA*) nebo *SHP*. Živák kontroluje bdělost strojvedoucího po určitých časových intervalech, *SHP* před určitými místy (semafor...). Pokud nezareagujete na světelnou signalizaci, spustí se zvuková a potom vlak zabrzdí. Při rozsvícení kontrolky je potřeba potvrdit svou bdělost klávesou [Mezerník].

#### Jsou v simulátoru dostupné jiné pohledy než pohled z kabiny?

Klávesou [F4] lze přejít do venkovního pohledu. Pohybovat se můžete šipkami, pohyb lze urychlit přidržením kláves [Shift], [Ctrl], nebo jejich kombinací [Shift] +[Ctrl]. Nahoru a dolů se pohybujeme pomocí kláves [Page Up] a [Page Down].

#### Jak připojit/odpojit lokomotivu k/od soupravy?

Viz <u>http://eu07.pl/dokumentacja/#5,3</u> (polsky) nebo <u>http://eu07.pl/forum/index.php/topic,5539.0.html</u> (anglicky).

#### Jak zapnout radiotelefon?

Radiotelefon je dostupný jen v některých scénářích. Většinou se zapíná automaticky. Pokud ne, tak kombinací kláves uvedenou v popisu scénáře.

#### Jak zvětšit okno se simulátorem, 800x600 je moc malé?

V programu Rainsted v záložce *Settings* vyberte požadované rozlišení. Lze také označit nabídku *Full Screen Mode*.

#### Jak přestavit výhybku? Četl jsem, že klávesami [Shift] + [t]/[t], ale to nefunguje.

Ve většině případů ruční přestavování výhybek není potřeba. Přestavují se automaticky. Pokud musíme ručně (pouze na sceneriích Manewrowo 3 a Elektrociepłowna Dobre), přejdeme do venkovního pohledu [F4], přiblížíme s co nejvíce k výhybce a její polohu změníme klávesami [Shift] + [t] nebo[t].

#### Jak zapnout baterie?

Obsluha baterií je zjednodušená. Dají se zapnout kombinací kláves [Shift] + [j]. Po zapnutí baterií se aktivuje *SHP*, které "umlčíme" přestavením řadiče směru z neutrální polohy a stisknutím klávesy [Mezerník].

#### Jak změnit složení vlaku ve scénáři?

V programu Rainsted po zvolení scénáře v záložce *Trainsets* klikneme v tabulce na vlak, který chceme upravit. Potom v tabulce klikneme na záložku *Vehicles available for trainset editing* a požadované vozy přetáhneme k obrázku vlaku.

#### Jak udělat ve scénáři noc?

Abychom mohli nastavit noc, musíme v Rainstedu nastavit pokročilejší uživatelský mód. V záložce *Settings* zvolíme v roletce *User mode* volbu *normal - for advanced users*. Měla by se objevit tabulka *Weather for temporary scenery file* (\$.scn), kde v okénku nalevo vybereme jednu z těchto voleb: *dusk005, dusk013, dusk030, night, night001*.

#### Jak nastavit světelné kužely před lokomotivou, aby osvětlovaly koleje?

Nejprve je potřeba nastavit ve scénáři noc (viz výše). Po zapnutí světel budou vidět světelné kužely. Z venkovního pohledu vidět nejsou.

#### Jak zapnout podsvícení tachometru, ampérmetrů, voltmetrů, manometrů...?

Kombinací kláves [Shift] + [;]. U některých lokomotiv nefunguje.

#### Jak zapnout ventilátor v kabině, otevřít dveře nebo okno?

Toto lze pouze u některých lokomotiv a to pomocí kombinace kláves [Shift] + [[] nebo [Shift] + []].

## Po pokusu o otevření okna/dveří lokomotiva začne vykonávat divné rychlé pohyby. Jak tomu zabránit?

V programu Rainsted v záložce Settings odznačte volbu Debugmode.

## Nefunguje živák a ignorování SHP nezpůsobí zastavení vlaku. V horní části obrazovky jsou nějaké červené nápisy. Co dělat?

V programu Rainsted v záložce Settings odznačte volbu Debugmode.

## Po jistém čase od spuštění simulátoru mě nefunguje klávesa [y] nebo [/]. Co dělat?

Stisknout [Ctrl] + [Shift]. V budoucnosti tomu lze zabránit vypnutím klávesových zkratek pro změnu jazyka klávesnice v operačním systému.

#### Simulátor se seká, mám nízké FPS. Co dělat?

V programu Rainsted v záložce *Settings* odznačit volby: *Writing log.txt* a *Writing vehicle parameters*. Můžete si taky zkusit pohrát s nastavením grafické karty a ovladačů.

#### Po provedení doporučení výše, mám stále velmi nízké FPS v řádu jednotek. Co s tím?

Tato situace se často vyskytuje na scénáři 1053-sluzba-brutto-posp. Pomoci muže použití houkačky [a] nebo [Shift] + [a]. Pokud máte slabší grafickou kartu (zvlášť integrovanou), nepočítejte s vysokým FPS.

#### Jak si můžu prohlédnout tachograf z odjetého scénáře v MaSzyně?

V programu Rainsted v záložce *Settings* označte volbu *Writing vehicle parameters*. Po skončení scénáře, bude v hlavním katalogu MaSzyny soubor [název vozidla].dat. Pro otevření tohoto souboru použijte soubor htv.exe, který je ve složce programy\_na\_potrzeby\_symulatora\ odczyt\_tasm\_z\_predkosciomierza.

#### Jak nainstalovat dodatky?

V případě dodatků s koncovkou *.rar*, *.zip* a *.7z* je musíme vybalit do odpovídající složky. Pokud máme v balíčku například složku *scenery*, musíme ji vybalit do složky *scenery* v hlavním katalogu MaSzyny.

Pokud jsme stáhli dodatek s koncovkou .*r\_i*, provedeme instalaci pomocí programu Rainsted. Klikneme na stažený soubor a za držení stisknutého tlačítka myši ho přetáhneme na ikonku Rainsted. Instalaci potvrdíme stisknutím tlačítka *Instaluj paczkę*. Potom v záložce *Vehicles installed* klikneme na *Check installed vehicles*.

Poznámka: U dodatků, které byly vydány před 3. 6. 2013 a nejsou součástí verze 8.13, se můžou vyskytnout problémy s kompatibilitou.

#### Nainstaloval jsem si nové vozidlo/a ale ve startéru ho nevidím v žádném scénáři.

Nová vozidla se v existujících scénářích sama od sebe neobjeví. Je potřeba je tam nastavit. Jak? Viz otázka "Jak změnit složení vlaku ve scénáři?".

## Ve startéru nevidím lokomotivu Traxx, i když jsem ji nastavil podle "Jak změnit složení vlaku ve scénáři?".

Tato lokomotiva může být řízena pouze počítačem, nemá kabinu. Lokomotivy bez kabiny nejdou ve startéru vidět.

#### Bude kabina pro Traxx nebo ČD 163?

Kabiny lokomotiv s jinou než odporovou regulací výkonu nebudou. Pro zaimplementování impulsové regulace chybí mnoho informací, například trakční charakteristiky, výkresy, atp...

#### Mám notebook bez numerické klávesnice. Jak mám ovládat simulátor?

Klávesnice má určitě tlačítko [Fn]. Používejte kombinaci [Fn] + požadovaná klávesa. Vlastní ovládání definovat nejde, pokud máte problémy s používáním [Fn], můžete si koupit přídavnou klávesnici na USB.

#### Funguje MaSzyna na systémech Linux a Mac?

Ano. Simulátor lze spustit v emulátoru systému Windows (např. Wine).

#### Jak rozsvítit v noci lampy ve stanicích?

Takovéto lampy jsou pouze na sceneriích Linia 053, Bałtyk, Quark a Linia 61. V Poznámkovém bloku v odpovídajícím souboru .scn změníme: include linia61/161\_lampy.scm end na: include linia61/161\_lampy\_noc.scm end Soubor uložíme a restartujeme Rainsted.

Jsou v simulátoru možné nehody, železniční neštěstí? Ne.

#### Zapnul jsem autopilota, ale nefunguje.

Autopilot funguje jen na některých scénářích.

#### Můžu ručně měnit návěsti na návěstidlech?

Ne, MaSzyna je simulátor železničních vozidel, nikoliv výpravčího (*poznámka překladatele:* pokud změnu návěsti nastavíme jak event spouštěný stiskem klávesy, tak to jde, př. scenerie td).

#### Jak udělat screenshot?

Stiskem klávesy [Print Screen]. Obrázek vložíme do Malování a uložíme ve vhodném formátu, nejlépe PNG nebo JPG/JPEG.

# Na YouTube jsem viděl video s xxx (lokomotiva/vagón/trasa...) v MaSzyně. Ale nemůžu dodatek najít ani v sekci Download ani na fóru v díle Publikacje. Odkud si dodatek můžu stáhnout?

Videa na YouTube nebo screenshoty na Facebooku mnohdy prezentují dodatky, které jsou teprve ve fázi vývoje nebo testování. Jakmile budou vydány, určitě se objeví na patřičných stránkách.

#### V programu Rainsted je tlačítko Multiplayer. Jak ho aktivovat?

V současné době multiplayer nefunguje. Je ve fázi raného testování.

#### Vagóny nejdou odbrzdit.

Tomuto jevu se říká přebití brzdy a dochází k němu při nadužívání vysokotlakého švihu. Musíme nastavit plné zabrzdění [Num 5], vyjít z kabiny [F4] a u každého vagónu stisknout [Num 6]. Příště nebudeme brzdič držet v poloze vysokotlakého švihu déle než několik sekund, obzvlášť u vagónů Bdhpumn, WLABd a Z1. U dlouhých nákladních vlaků, vrátíme brzdič do polohy jízda, až dosáhne tlak v hlavním potrubí 5,4 bar.

## Páka brzdiče se v elektrických jednotkách po puštění klávesy [Num .] nebo [Num 9] hned vrací do polohy jízda.

To je správné zachování brzdiče. Tak je to i ve skutečnosti.

#### V okně Informacje startowe není tlačítko Run simulator.

V záložce *Settings* zvolíme v roletce *User mode* volbu *normal - for advanced users*. Odznačíme volbu *Control description* a zkusíme scénář spustit znova.

#### Při vstupu na stanoviště jsem příliš daleko od kontroléru. Co s tím?

Po načtení stanoviště jsme v místě, jako bychom zrovna vstoupili dveřmi. Na sedadlo strojvedoucího se posadíme stisknutím pravého tlačítka myši.

#### Mačkám [Shift] + [m] hlavní vypínač se nezapíná.

Kombinaci kláves je nutné chvilku podržet. Pokud se HV ani tak nezapne, zkontrolujte, zda máte zvednuté sběrače a na voltmetru je napětí a zda nezaúčinkovala některá z ochran.

#### Mačkám [Shift] + [c] a kompresor se nespustí.

Zkontrolujte, zda je zapnutý hlavní vypínač a jestli je tlak v hlavním vzduchojemu dostatečně nízký.

#### Chci vypnout simulátor, zmáčknu [F10] a pak [y], ale nic se nestane.

Pravděpodobně se Vám změnil jazyk klávesnice. Stiskněte [Ctrl] + [Shift]. V budoucnosti tomu lze zabránit vypnutím klávesových zkratek pro změnu jazyka klávesnice v operačním systému.

#### Nastavil jsem do scénáře elektrickou jednotku, ale nemůžu se s ní pohnout z místa.

V programu Rainsted musíme v oddílech, kde není strojvedoucí nastavit obsazení *Nobody* a všechny oddíly spojit kabelem dálkového řízení a žlutým plnícím potrubím.

## Nastavil jsem do scénáře elektrickou jednotku, po načtení se "nastartuje" pouze její prostřední oddíl.

Viz výše.

Je možné před vypnutím simulátoru uložit simulaci. Ne.

## Jak zapauzovat simulaci? Mačkám [Esc], ale nefunguje.

Tlačítkem [Pause].

#### Kdy vyjde nová verze, nové dodatky?

Jsme nadšenci, kteří svůj čas dělí mezi rodinné povinnosti, zaměstnání nebo studium a ve volném čase dělají něco do MaSzyny. Proto nelze na otázku: "Kdy bude nová lokomotiva/trasa/verze?" odpovědět se 100% jistotou. Jsme otevření novým lidem i jejich nápadům. Chcete-li pomoci ve tvoření MaSzyny, rádi Vás přivítáme mezi námi. Můžete například pomoci tvůrcům modelů různými fotografiemi budov, infrastruktury atd., aby scenerie vypadaly více realisticky. Další podrobností zde: <u>http://eu07.pl/forum/index.php/topic,17369.0.html</u> (polsky). Dále se pracuje nad úpravou fyziky simulátoru. Máte-li informace, výkresy, schémata, kterými

chcete pomoct v rozvoji MaSzyny, můžete o nich napsat na fóru.

**Po spuštění kompresoru se v lokomotivě všechno vypne a nic se neděje. Jak tomu zabránit?** Kompresor byl zapnut moc rychle po zapnutí měničů a zaúčinkovala ochrana kompresoru. K jejímu odblokování stiskněte [Shift] + [n].

**Nemůžu naplnit průběžné potrubí po použití rychlobrzdy/zaúčinkování živáku/SHP.** Na mnoha lokomotivách se po rychločinném brzdění zablokuje brzdič. Pro odbrzdění přestavíme páku brzdiče do polohy jízda nebo do polohy vysokotlakého švihu a držíme [Num 6], dokud tlak v potrubí nedosáhne 4 bar.

#### Po jistém čase od odbrzdění se ve válcích lokomotivy objeví malý tlak.

V některých situacích se to může stát. V takovém případě odbrzdíme klávesou [Num 6].